# Запознаване с програма Діа

#### 1. Характеристики

Създадена е от шведски програмист Александър Парсон. Това е програма със свободен лиценз (open source). Работи с Windows XP; Windows Vista; Windows 7. Има големина 18 070 КВ. Тя е система за векторна графика.

Dia е програма за създаване на илюстрации и диаграми и е част от проекта Gnome, чрез който се разпространяват различни програми за Unix системи отворен с код. С Dia можете без особени усилия да създавате различни видове диаграми. Инструментът е особено подходящ за разработчици на софтуер и компютърни системи; за специалисти, занимаващи се с бази данни; за мрежови администратори; за инженери в областта на машиностроенето и електротехниката и т.н. Програмата предлага богата палитра от инструменти - от такива за редактиране на текст до инструменти за избор на цвят, като позволява, в зависимост от конкретната нужда, да бъдат визуализирани логически схеми, статични системи, SADT диаграми и т.н. Интерфейсът на приложението е преведен на повече от 60 езика, между които и български

#### 2. Работна област – Start / Dia

- ✓ отгоре
  - о заглавен ред (Диаграма1.dia)
  - о ред с меню
  - о ред с инструменти
- ✓ от ляво
  - о инструменти за чертане
  - о списък на варианти на работни листи
  - о към работните листи допълнителни инструменти
  - о най-отдолу: характеристики за всеки инструмент
- ✓ средата
  - о разграфена чертожна област
- ✓ в дясно
  - о Show Layers панел със слоеве (видими и скрити)
  - най-отдолу
    - о лента за състояния

| 🗩 Диаграма1.dia (C:\Users\T          | eacher\Pictures) - diaw.exe                                            |                                   |
|--------------------------------------|------------------------------------------------------------------------|-----------------------------------|
| <u>Файл Редактиране</u> <u>И</u> згл | д <u>L</u> ayers <u>О</u> бекти <u>М</u> аркиране И <u>н</u> струменти | <u>В</u> идове вход <u>П</u> омощ |
|                                      | 💿 😹 📋   🕀 🔍 🔾 100% 🔽   🕂                                               |                                   |
| N I Q +                              | Диаграма1.dia 🕱                                                        | Layers: 🕱                         |
| TDDD                                 | 0, -, 1, 1, 5, 1, 1, 1, 10, 1, 1                                       | ┙╴╆╋╋                             |
| 21774                                |                                                                        | Ф 😽 Фон                           |
| N N N N                              |                                                                        |                                   |
| Database 💌                           | 5                                                                      |                                   |
|                                      |                                                                        |                                   |
|                                      |                                                                        |                                   |
|                                      | 1.                                                                     |                                   |
|                                      |                                                                        |                                   |
|                                      |                                                                        | • •                               |
|                                      |                                                                        |                                   |

1

# 3. Инструменти:

- за създаване на геометрични фигури кутия; елипса; многоъгълник; форми на Безие; линия; дъга; зиг-заг; начупена линия; линия на Безие;
- ➤ за въвеждане на текст текст; text edit; outline;
- ▶ отдалечаване или приближаване визуализацията на обект увеличаване (лупа);
- вмъкване на изображение "Изображение";
- > за трансформация на обекти;
- позициониране мести чертожната област;
- промяна на обект мести обект в чертожната област или промяна на формата му.

## 4. Работа с инструменти за изчертаване:

- избор на инструмент;
- провлачване от началната до крайната точка на фигурата върху чертожната област;
- визуализация на зелени контурни точки (променят размера и формата);

- добавяне върху фигурата, отваря контекстно меню с допълнителни настройки за характеристика на обекти – дебелина, стил, цвят на линия, цвят на запълване.

## 5. Работа с форми на Безие:

- изчертаване на фигурата и поява на допълнителни подвижни рамена с оранжеви точки в края;

- с преместване на оранжевите точки се променя дължината и формата на фигурата, спрямо зелената пресечена точка; двете рамена се променят симетрично;

- констекстно меню/контрол на пресечните точки - всяко рамо може да се мести отделно;

- линия на Безие – закривена в двата края с по едно рамо в всеки край.

## 6. Допълнителни настройки за линиите :

- ✓ дебелина, цвят, вид;
- ✓ начална и крайна стрелка;
- ✓ добавяне/премахване на възлова точка свърване на втора линия с първата в тези точки; при промяна размера и посоката на първата линия се променят и тези на втората.

## 7. Работа с инструмента "Текст":

- избор на инструмент и щтракване върху работно поле;
- контестно меню / настройки.

## **8.** Създаване на слоеве – Layers

Мястото на слоя се определя от реда му. Може да се промени. Колкото по-горен е слоя със съответния елемент, толкова по-видим е елемента.

## 9. Работни листи

Намират се под панела с инструменти. В един чертеж може да се използват елементи от различни работни листи в еднакви слоеве.

## 10. Съхраняване на файла:

- ▶ Файл/Запазване (Запазване като...) във формат за работа; отваря го само Dia;
- ➤ Изнасяне (Export) посочва се желания формат на съхранение.

## Задачи за упражнение:

1. Създайте примерна схема за евакуация на училищна сграда:

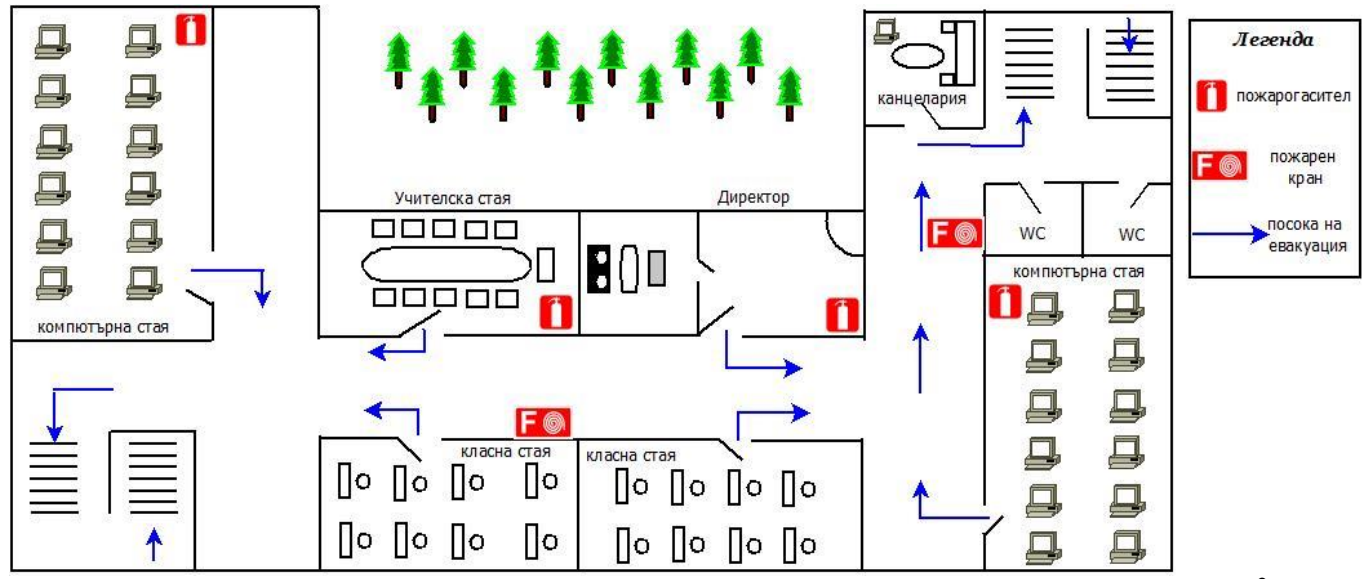

2. Създайте блок-схема на алгоритъм за решаване на квадратно уравнение Ax<sup>2</sup>+Bx+C=0:

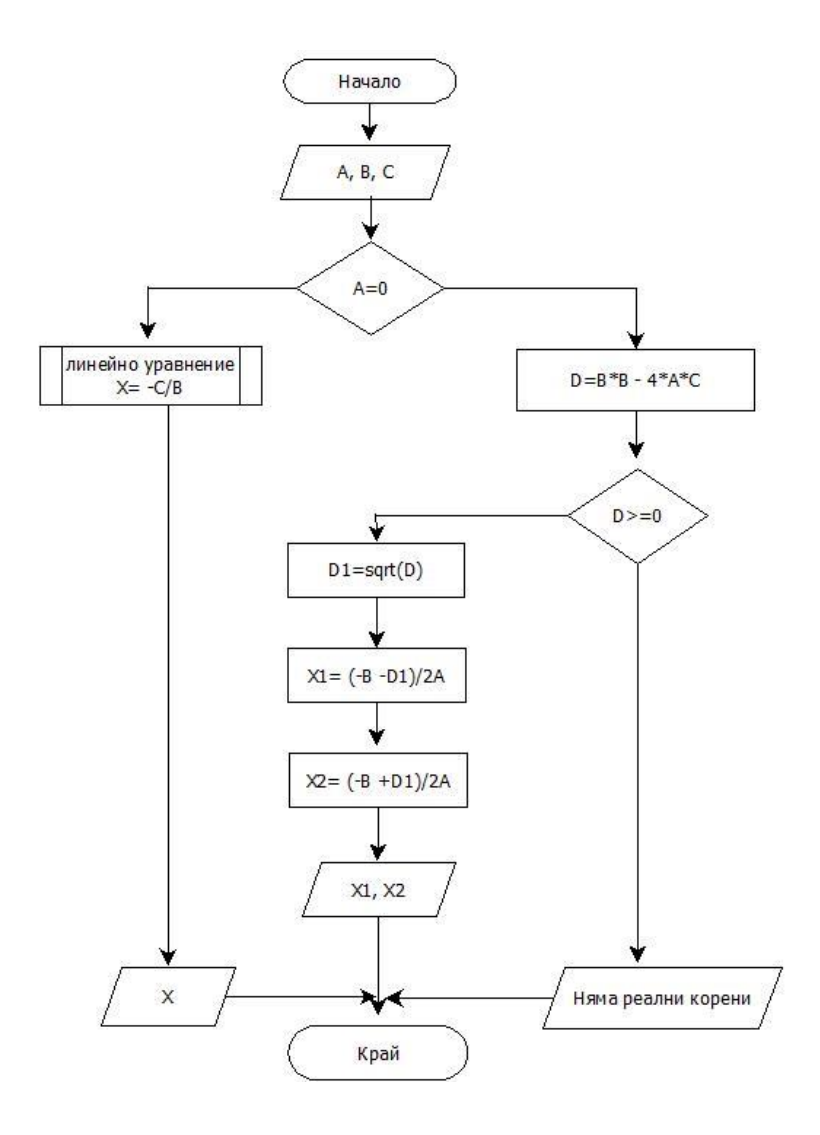

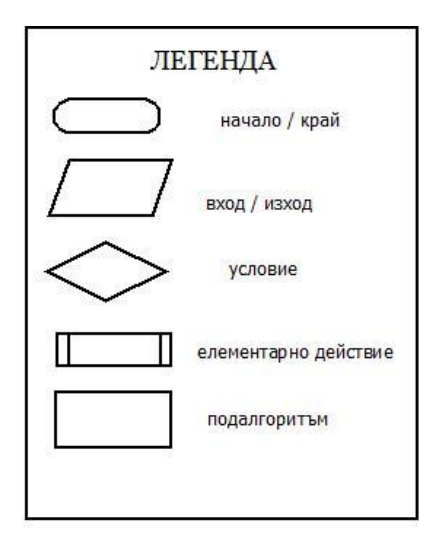